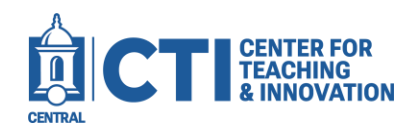

## **Course Copy on Ultra**

If you are transitioning from a Blackboard original view course to a Blackboard Ultra course, you may want to convert your content from your original view course to your Blackboard Ultra course. You can also copy content between Blackboard Ultra courses. Please note that converted content may be altered in its presentation due to differences between Blackboard Ultra and the original view. Also note that some original view features have been discontinued and cannot be converted over.

- 1. Open your Blackboard Ultra course page. Click on the three dots to the right of the Course Content header (Figure 1).
- 2. From the dropdown menu, click **Copy Items** (Figure 2).

| CCSUSandboxODonnellMUltra                                                                   | Q                       |
|---------------------------------------------------------------------------------------------|-------------------------|
| ODonneiimsandboxuitra                                                                       | 🗗 Batch Edit            |
| Content Calendar Announcements Discussions Gradebook Messages Analytics Groups Achievements | 🗹 Import Content        |
| Course Content Q                                                                            | Copy Items              |
| •                                                                                           | Export Course Package   |
| ii 🖻 File 💿 🖍                                                                               | ① Course Tasks and Logs |
| <ul> <li>♦ Visible to students ▼</li> </ul>                                                 | 🕒 Unused Files          |
| FIGURE 1                                                                                    | FIGURE 2                |

## FIGURE 2

- 3. Select the courses you'd like to copy content from (Figure 3). You can click the checkbox next to a course's name to copy everything from the course, or you can click on a course's name to copy individual items. A list of selected items will appear on the right.
- 4. Click Start Copy to begin the copy process. This may take up to several minutes depending on the number of items copied.

| Courses Organizations                                                                                                    |                           |                 | 4 Items Selected                        |   |
|----------------------------------------------------------------------------------------------------|---------------------------|-----------------|-----------------------------------------|---|
| Q Search by course name or ID                                                                                                    |                           |                 | Courses                                 |   |
| Your role allows you to search all courses and copy content with                                                                        | nout being enrolled.      |                 | CCSUSandboxODonnellM                    | 8 |
| Courses 1-10 c                                                                                                    | of 14 10 🔻 items per page | Page 1 🔻 of 2 < | CCSU Basic Template - Sandbox           | ۲ |
| Grant Aggregate Planning and logistics operations     CCSUUltraSandbox_lbanezB                                                          |                           |                 | → Items                                 |   |
| CCSU Basic Template                                                                                                    |                           |                 | CCSU Basic Template<br>→ Course Content | 8 |
| CCSU Basic Template - Sandbox<br>CCSUBasicTemplateSandbox                                                                               |                           |                 | CCSUUltraSandbox_CTIStaff               |   |
| CCSU Enhanced Plus Template                                                                                                    |                           |                 | → EBB Writing Assignment Rubric         | ۲ |
| CCSU Enhanced Plus Template Sandbox                                                                                                    |                           |                 | ÷                                       |   |
| CCSU Enhanced Template Sandbox                                                                                                    |                           |                 | →                                       | Ø |
| CCSU Faculty Online Readiness-Rebuild<br>CCSUFacultyOnlineReadinessRebuild<br>tent.blackboard.cdn.com/ultra/uiv300.1140-rel 30 f522214# |                           | -               | → Start Copy                            |   |

## FIGURE 3